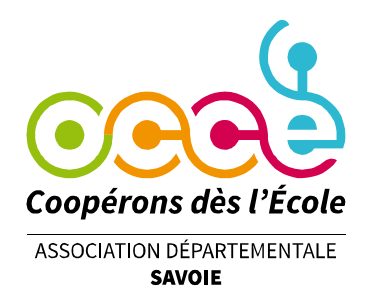

## Finaliser son bilan quand on a saisi sa comptabilité dans le cahier de Retkoop

#### Étape 0 : connexion

Se rendre sur le site de Retkoop : retkoop.occe.coop

**Se connecter** grâce à son identifiant et son mot de passe. (En cas de difficultés, contacter l'OCCE 73 à l'adresse <u>ad73@occe.coop</u>)

#### Entrer dans son cahier de comptabilité :

| Le<br>Au jour le | cahier de compta. 2020 - 2021<br>e jour, toutes vos opérations de comptabilité, de l'année actuelle                                      |
|------------------|----------------------------------------------------------------------------------------------------|
|                  | Création d'une<br>écriture comptable.                                                                                                    |
|                  | Toutes les écritures comptables peuvent être ventilées<br>automatiquement<br>en saisissant le code du compte.<br>Ventilation automatique |
|                  | Toutes les écritures comptables sont présentées<br>comme sur le cahier papier,<br>proposé par l'OCCE.<br>Visualisation classique         |

#### Étape 1 : le pointage

Vérifier que toutes les opérations apparaissant sur les relevés de compte sont bien **pointées** :

| n° de cheque, remise, bordereau<br>référence de règlement<br>F | Acton - Projet - Theme -<br>regroupement d'écritures, etc.<br>G                                                                     | Pointage<br>H | Ventilation<br>automatique |
|----------------------------------------------------------------|----------------------------------------------------------------------------------------------------|---------------|----------------------------|
|                                                                |                                                                                                    | x             | 7070                       |
| 1                                                              |                                                                                                    | 3             | 7560                       |
| 3                                                              |                                                                                                    | ×             | 6151                       |
| 7845260                                                        |                                                                                                    | -             | 6070                       |
| 2                                                              |                                                                                                    | x             | 7410                       |
| Suggestion :<br>7845261                                        | regroup. A (action péda.) :<br>ou choisir dans cette liste<br>regroup. B (classe, groupe d'élèves) :<br>ou choisir dans cette liste |               | codes de ventilation       |

Si ce n'est pas le cas, cliquer sur le – puis confirmer.

Laisser le - pour les opérations en attente.

Office Central de la Coopération à l'École de Savoie Membre de la Fédération nationale de l'OCCE reconnue d'utilité publique

Le Biollay - 20 rue Jean Gotteland - 73000 CHAMBERY Tél. : 04 79 85 38 42 - Fax : / - ad73@occe.coop Site Internet : www.occe.coop/ad73

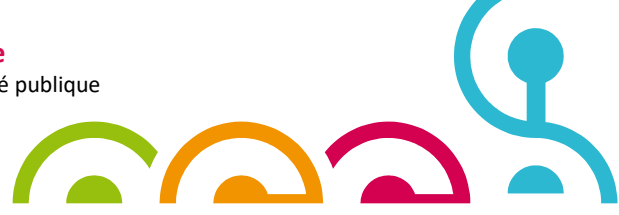

#### Étape 2 : les espèces

Si la coopérative dispose d'une caisse en liquide, remplir **l'arrêté de caisse** (c'està-dire donner le détail du nombre de pièces et de billets de chaque type), puis valider :

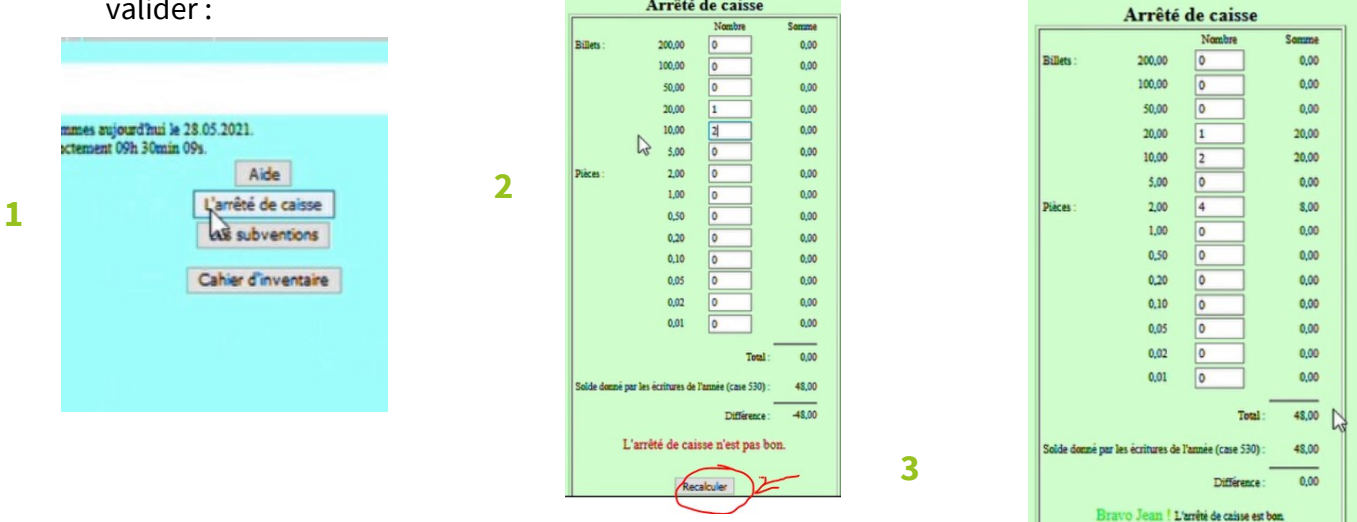

#### Étape 3 : les subventions publiques

Compléter le tableau des subventions de collectivités territoriales puis valider :

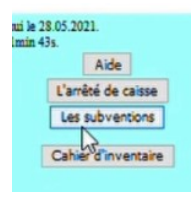

| Origine des subventions Montan                         |        | Dates de<br>versement | Destination des subventions | Reliquets non dép<br>au 31 Août 203 |
|--------------------------------------------------------|--------|-----------------------|-----------------------------|-------------------------------------|
| mairie                                                 | 300,00 | 2/05/2020             | sortie nature               | 0,0                                 |
|                                                        | 0,00   |                       |                             | 0.0                                 |
|                                                        | 0,00   |                       |                             | 0.0                                 |
|                                                        | 0,00   |                       |                             | 0,0                                 |
|                                                        | 0,00   |                       |                             | 0,0                                 |
|                                                        | 0,00   |                       |                             | 0,0                                 |
|                                                        | 0,00   |                       |                             | 0.0                                 |
| total :                                                | 300,00 |                       |                             | 1 5                                 |
| Solde donné par les écritures de l'année (case 7410) : | 300,00 |                       |                             |                                     |
| Différence :                                           | 0,00   |                       |                             |                                     |

Office Central de la Coopération à l'École de Savoie Membre de la Fédération nationale de l'OCCE reconnue d'utilité publique

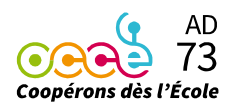

Étape 4 : clôture du cahier de comptabilité

4.1 Clôturer le cahier de comptabilité :

| Entre le 1ª et le 30 septembre 2020, tu dois procéder à la clôture de ce cahier de comptabilité, et donc de l'exercice comptable 2019 - 2020.<br>Tu ne pourse plus modifier ou supprimer d'écritures, ni en rajouter, mais tu pourse consulter ces cahiers dans les archives. |  |  |  |  |  |
|----------------------------------------------------------------------------------------------------|--|--|--|--|--|
| Clôture de ce cahier de compta.                                                                                                    |  |  |  |  |  |
| Attention Jean 1 Cette opération est inéversible !                                                                                                    |  |  |  |  |  |

4.2 Le récapitulatif du bilan apparaît, rempli automatiquement par Retkoop :

| Compte de fonctionnement général du 1.09.2019 au 31.08.2020 |                                            |                      |                |                                       |                                               |          |  |
|-------------------------------------------------------------|--------------------------------------------|----------------------|----------------|---------------------------------------|-----------------------------------------------|----------|--|
| CHARGES                                                     |                                            |                      |                |                                       | PRODUTTS                                      |          |  |
| 6070 0008 Achats de produits pour cession                   | 40,00                                      |                      |                | 7070 0008                             | Ventes de produits pour cession               | 48,00    |  |
| 6168 1008 Assurances versées (MAIF, MAE, etc)               | 0.00                                       |                      |                | 7080 0008                             | Produits des activités éducatives             | 0,00     |  |
| 6181 0008 Charges des activités éducatives                  | 78,00                                      |                      |                | 7410 0008                             | Subventions de l'État et des coll.locales (3) | 300,00   |  |
| 6281 0008 Cotisations versees a l'OCCE 73                   | 0.00                                       |                      |                | 7420 0008                             | Subventions d'associations                    | 0,00     |  |
| 6500 0008 Autres charges courantes                          | 0.00                                       |                      |                | 7500 0008                             | Autres produits courants                      | 0,00     |  |
| 6700 0008 Charges exceptionnelles                           | 0.00                                       |                      |                | 7560 0008                             | Participations volontaires des familles       | 2 000,00 |  |
| 6800 0008 Achats de biens durables                          | 0.00                                       |                      |                | 7670 0008                             | Intérêts perçus (mutualisation)               | 0,00     |  |
| (figurant à l'inventaire de la coop.)                       |                                            |                      |                | 7700 0008                             | Produits exceptionnels                        | 0,00     |  |
|                                                             |                                            |                      |                |                                       |                                               |          |  |
| Total das charges (A) -                                     | 118.00                                     |                      |                |                                       | Total das produits (B) :                      | 2 345 00 |  |
| Total des charges (r) -                                     | 110,00                                     |                      |                |                                       | Total des produits (D) :                      | 2 340,00 |  |
| Résultat de l'année 2019-2020 (B-A) (+/-) : 2 230,00        |                                            |                      |                |                                       |                                               |          |  |
|                                                             |                                            | Bilan simplif        | ié au 31 A     | loût 2020                             |                                               |          |  |
|                                                             | ACTIF<br>Solido- des comptes au 31.08/2020 |                      |                | PASSIF                                |                                               |          |  |
| 512                                                         | Banque (1)                                 | 0,00                 | 110            | Report à nouveau au 1.09.2019 (**)    | 0,00                                          |          |  |
| 514                                                         | Banque Postale, ex-CCP (1)                 | 2 182,00             |                | Egal is Factif - panel fas 31.08.2019 |                                               |          |  |
| 530                                                         | Caisse en espèces (2)                      | 48,00                |                | Résultat de l'année 2019-2020 :       | 2 230,00                                      |          |  |
| 5                                                           | Autre compte                               | 0,00                 |                |                                       |                                               |          |  |
|                                                             | Total de l'actif :                         | 2 230,00             |                | Total du passif :                     | 2 230,00                                      |          |  |
|                                                             |                                            | a différence entre l | l'antifat la : | mulfast : 0.00                        |                                               |          |  |
|                                                             |                                            | a unterence entre :  | atur et re     | VASOLE ESL . VIVV                     |                                               |          |  |
| Le bilan simplifié est équilbré.                            |                                            |                      |                |                                       |                                               |          |  |

4.3 Vérifier le **rapprochement bancaire** rempli automatiquement par Retkoop : le solde du compte bancaire au 31 août indiqué sur le dernier relevé doit être en cohérence avec le bilan.

|               | (Indique ci-dessous les chèques en attente)            | Solde indiqué sur le relevé bancaire foi | urni : 2 222,00   |
|---------------|--------------------------------------------------------|------------------------------------------|-------------------|
| n° de chèques | destinataires des Chèques<br>ou origine des versements | dates des<br>opérations                  | montan<br>(+ ou - |
| 7845260       | photographe                                            | 28-05-2020                               | -40,00            |
|               |                                                        |                                          |                   |
|               |                                                        |                                          |                   |
|               |                                                        |                                          |                   |
|               |                                                        |                                          |                   |

Si ce n'est pas le cas, revenir au cahier de comptabilité pour apporter les corrections nécessaires ou se rapprocher de l'OCCE 73 pour obtenir de l'aide.

**4.4 Confirmer** la clôture.

Office Central de la Coopération à l'École de Savoie Membre de la Fédération nationale de l'OCCE reconnue d'utilité publique

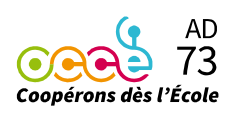

#### Étape 5 : compte-rendu d'activité

Remplir le CRA (obligatoire), notamment le temps passé à la gestion de la coopérative.

|                                                                                                    | 10000000 |      |
|----------------------------------------------------------------------------------------------------|----------|------|
| B. Rôle du mandataire                                                                                          |          |      |
| B.1. À combien estimez-vous le nombre d'heures passées à la gestion de votre coopérative scolaire ?            | 23       | 0,00 |
| 3.2. Dans quels domaines avez-vous eu recours aux services de l'OCCE ?                                         |          |      |
| B.2.a Formation                                                                                                | 24       |      |
| B.2.b Actions nationales : Théâ, École en poésie, Bals en Liance, Éco'coop, Étamine, Droits de l'Enfant        | 25       |      |
| B.2.c Actions départementales et/ou régionales                                                                 | 26       |      |
| B.2.d Accompagnement de projets                                                                                | 27       |      |
| B.2.e Prêt de ressources                                                                                       | 28       |      |
| B.2.f Trousse à projets                                                                                        | 29       |      |
| B.2.g Fonctionnement comptable et juridique, assurance                                                         | 30       |      |
| B.2.h Autre                                                                                                    | 31       |      |
| 3.3. Combien de fois présentez-vous les projets, les bilans, le budget en Conseil d'école ou d'établissement ? | 32       | 0    |
|                                                                                                    |          |      |

### Étape 6 : pièces justificatives

Téléverser les pièces justificatives :

| Télécharger le quitus<br>à faire signer par 2 adultes                                                                                                    |                                                                                                    | en clic | Et enfin dépose                                                                                                    | r<br>ourir »                |
|----------------------------------------------------------------------------------------------------|----------------------------------------------------------------------------------------------------|---------|----------------------------------------------------------------------------------------------------|-----------------------------|
| non mandataires du compte                                                                                                    |                                                                                                    |         |                                                                                                    |                             |
|                                                                                                    |                                                                                                    |         |                                                                                                    |                             |
| apiers à envoyer à l'OCCE 73, soit par la bit par mel :                                                                                                    |                                                                                                    |         | t en les archivant ici,<br>fils sont numérisés :                                                                                                 | Validation de<br>FOCCE 73 : |
| une copie de la page 1 du [Compte-rendu papier (page qu/tue)] (identifé de la Coopérative Scolaire, num<br>vérificateurs aux comptes (quitus), signature de Jean DUPONT, mandataire, etc). [ <u>mandat</u><br>[Imprimez cette pa | éro(s) de(s) compte(s) bancaire(s), commission de contrôle, au moins 2 signatures val<br>ge quitus ! | ides de | Où se trouve l'image<br>la page quitus signée :<br>Parcourir Occun fichier sélectionné.<br>Envoyer l'image<br>Pas de page quitus disponible ici. | pas encore vérifie          |
| 2. une copie du relevé du compte "CCP n° 9 999 99 X", où figure le montant : 2 222,00 €.                                                                                                    |                                                                                                    | (       | Où se trouve l'image<br>du relevé bancaire :<br>Parcourir Aycun fichier sélectionné.<br>Envoyer l'image                                          | pas encore vérifi           |
|                                                                                                    | Voir l'étape 4.3                                                                                     |         | Pas de relevé bancaire disponible ici<br>Où se trouve l'image                                                                                    |                             |
| 3. et comme, les rubveations des collectivités territoriales sont de 300,00 €, le(s) juntificatif(c) de ce monta                                                                                                    | C'est-à-dire le relevé de com                                                                        | pte     | du-des jūstis, de subvention(s) :<br>Parcourir Arcun fichier sélectionné.<br>Envoyer l'image<br>Pas de justif. de subvention(s) disponible ici   | pas encore vérifié          |
|                                                                                                    | sur lequel figure le verseme<br>de cette subvention                                                  | ent     |                                                                                                    |                             |

# *Si vous rencontrez la moindre difficulté, rapprochez-vous de l'OCCE 73 :* <u>ad73@occe.coop</u>

Office Central de la Coopération à l'École de Savoie Membre de la Fédération nationale de l'OCCE reconnue d'utilité publique

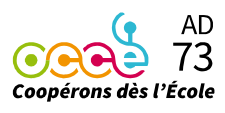